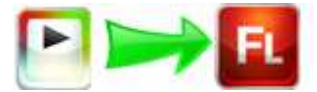

Note: This product is distributed on a 'try-before-you-buy' basis. All features described in this documentation are enabled. The registered version does not have time limit

# About Boxoft Video to Flash Converter

Boxoft Video to Flash Converter is an easy to use and powerful conversion tools that let you to batch convert AVI digital videos to SWF Flash format. It provide SWF file ready for the web or ready to be streamed across Internet connections. You will have Full control over the converted Flash Video: video quality, frame rate, size, duration and other parameters.

Boxoft Video to Flash Converter Running in GUI and keeps running in batch mode (as command-line utility), a command line version is included also.

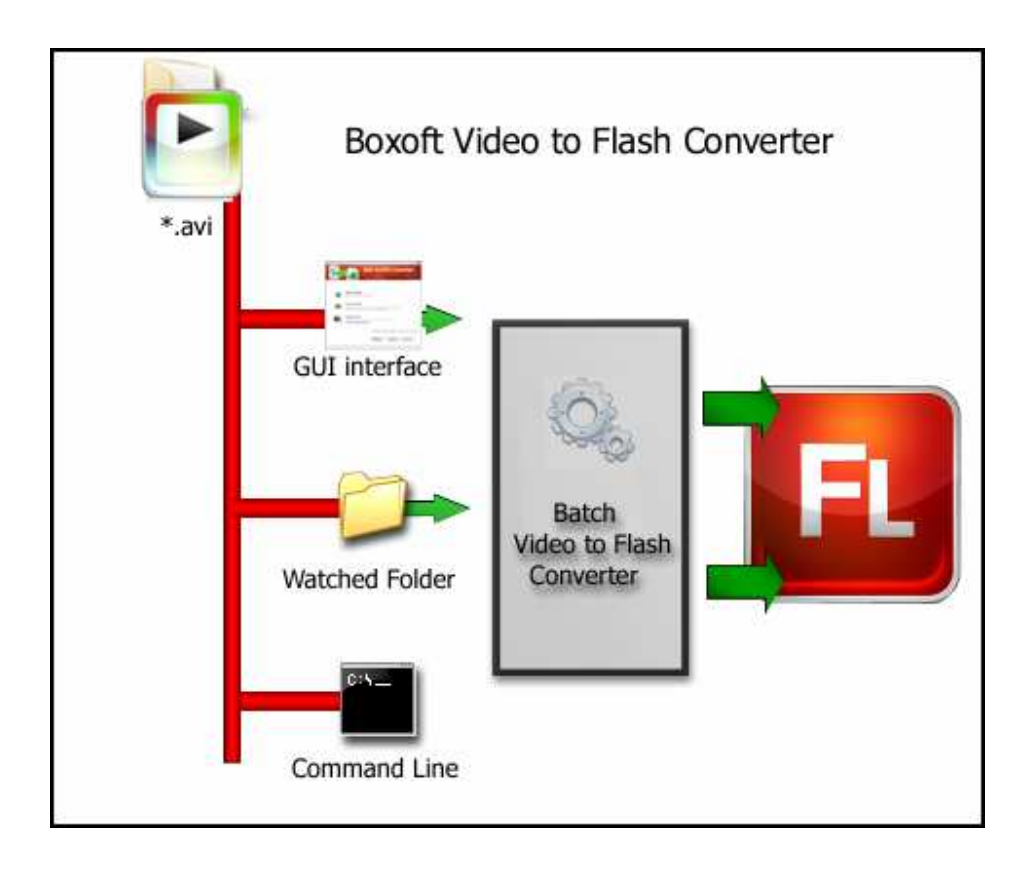

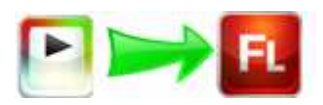

# **Boxoft Video to Flash Converter features:**

- Time-saving batch conversion Process batches of files at a time with efficiency, making good use of your dynamic multiple-core CPU and saving time.
- Video conversion to Compressed SWF
- Easy settings and nice interface.
- Movie width and height determination.
- Auto determination of Movie duration.
- No skip frames during conversion.

# Using Boxoft Video to Flash Converter

Boxoft Video to Flash Converter can be started either by launching the application via a desktop shortcut, or directly from within Windows/Windows Explorer.

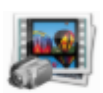

When you start the program, you will be presented with the primary screen from which all actions are taken.

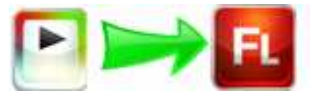

#### Boxoft Video to Flash Converter utility

#### **User Documentation**

| 👼 Boxoft Video To Flash Converter                                                                                                    |
|----------------------------------------------------------------------------------------------------|
| Boxoft Video to Flash<br>Batch Convert video to swf format easily                                                                                                    |
| Batch Convert Mode Batch convert Video files into SWF format                                                                                                    |
| Monitor a directories Mode<br>Monitor a directory in a server, when someone copying the Video file(s) in, the file(s)<br>will be converted to SWF file(s) and sent to an output directory automatically |
| Command Line Mode<br>Using command line to convert Video to Swf, for more information, refer to:<br>Using video to SWF in command line.                                                                 |
| Please select a mode and click 'Next >' to begin. or 'Exit' to exit wizard.                                                                                                    |
|                                                                                                    |

# Using Boxoft Video to Flash Converter in command line

Boxoft Video to Flash Converter can be used in command line also.

### Usage:

Boxoft Video to Flash Converter utility

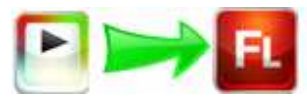

**User Documentation** 

## VideoToSwfCmd.exe <Input Filename> <Output Filename> [Option]

| Parameters<br><input filename=""/> : | Input Filename.                                     |
|--------------------------------------|-----------------------------------------------------|
| <output filename=""></output>        | : Output Filename.                                  |
| Option                               |                                                     |
| -S <scale>:</scale>                  | Scale down to factor <val>.Default: 100</val>       |
| -F <flip>:</flip>                    | Turn movie upside down.                             |
| -Q <quality>:</quality>              | Set the quality to <val>.Default: 80</val>          |
| Examples:                            |                                                     |
| VideoToSwfCmd "                      | C:\in\Example1.avi" "-d\Example1.swf" -s80 -q100 -f |
| VideoToSwfCmd "                      | C:\in\Example2.avi" "-d\Example2.swf" -s80 -q100    |
| VideoToSwfCmd "                      | C:\in\Example3.avi" "-d\Example3.swf" -f            |
|                                      |                                                     |

#### Batch Convert Mode

Select the option **Batch Convert Mode** and push the button **Next >**, a Batch Convert window will be opened.

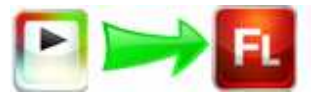

#### Boxoft Video to Flash Converter utility

**User Documentation** 

|                |             | Boxo     | ft Video to I<br>Batch Convert video to swf fo | Flash            |          |
|----------------|-------------|----------|------------------------------------------------|------------------|----------|
| ame            | Information | Size     | Full file name                                 | Output file name |          |
| Example 1. avi |             | 319 KB   | E: \A-PDF \PDF \Source \Videotos               |                  |          |
| Example2.avi   |             | 2,662 KB | E:\A-PDF\PDF\Source\Videotos                   | -                |          |
|                |             |          | Real Blitted Blitted Blitted States            |                  |          |
|                |             |          |                                                |                  |          |
|                |             |          |                                                |                  |          |
|                |             |          |                                                |                  |          |
|                |             |          |                                                |                  |          |
|                |             |          |                                                |                  |          |
|                |             |          |                                                |                  |          |
|                |             |          |                                                |                  |          |
|                |             |          |                                                |                  |          |
|                |             |          |                                                |                  |          |
| 🕕 About 🕜 !    | delp Sption | Hot Dire | ctories <u>M</u> ode                           | Convert          | Show log |

## **Selecting Files**

| _   |    |
|-----|----|
| α.  | н  |
| -   | Ш, |
| 0.0 | -  |

Clicking the **Add** icon the will open the standard file browse and select window. From that window you can navigate to the folder and find the files you want to add to the list of video files to be worked.

Alternatively, if you are using Windows Explorer to locate files, you have the convenience of being able to 'drag and drop' files into the document window.

Boxoft Video to Flash Converter even allows you to select all files in a particular

directory/folder by using the **Add <u>F</u>older** <sup>I</sup> button! Adding a directory also supports sub-folders.

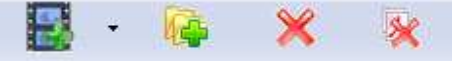

Released: May 2010

Copyright  $\ensuremath{\textcircled{O}}$  2010 Boxoft - all rights reserved

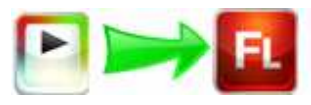

Each added Video file is displayed in the document list window. You can listen any of the wav files in the window by 'double-clicking' them.

You can click the **<u>Remove</u>** icon  $\times$  to remove selected files in list or you can clear all Docs by clicking the <u>**Clear**</u> icon

### Convert

Convert

Click the **Convert icon** to convert all of video file (.avi) in the video file list windows to Flash format (\*.SWF) and save the resultant file to a directory which you selected.

## **Ending Your Session**

When you have completed your work, choose the **<u>File</u>** option and select **<u>Exit</u>** from the dropdown list.

More information please visit: <u>http://www.boxoft.com</u>